## Wi-Fi

All EVO Cleaners from year 2020 have Wi-Fi settings. The Wi-Fi connection makes it possible for the robot to communicate even though its mobile signal is non-existent. The Wi-Fi feature requires an installed Wi-Fi at the farm. If the Wi-Fi at the farm is weak at certain areas and the robot lose the Wi-Fi connection, it will automatically go over to mobile signal until it has Wi-Fi connection again.

Once the robot is connected to a Wi-Fi and the feature is enabled, the robot will automatically connect to this Wi-Fi at each start-up (it can take up to two minutes when starting the robot to retrieve the Wi-Fi signal).

The robot do not support Wi-Fi names (SSID) with special letters like Å, Ä, Ö, Æ, Ø

## How to connect to Wi-Fi

**Step 1.** From the start screen, go to settings screen.

**Step 2.** From settings, go to internet screen (<sup>(1)</sup> in the top left corner).

**Step 3.** Press the Wi-Fi settings button.

Step 4. Press the "Wi-Fi disabled" -button to enable Wi-Fi.

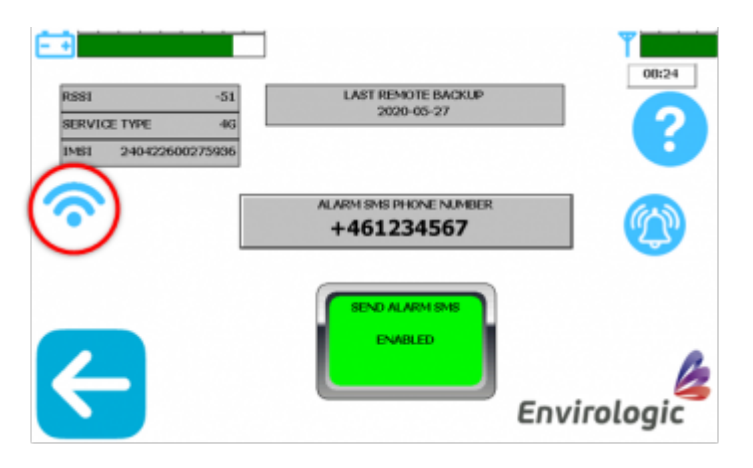

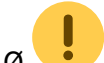

1/3

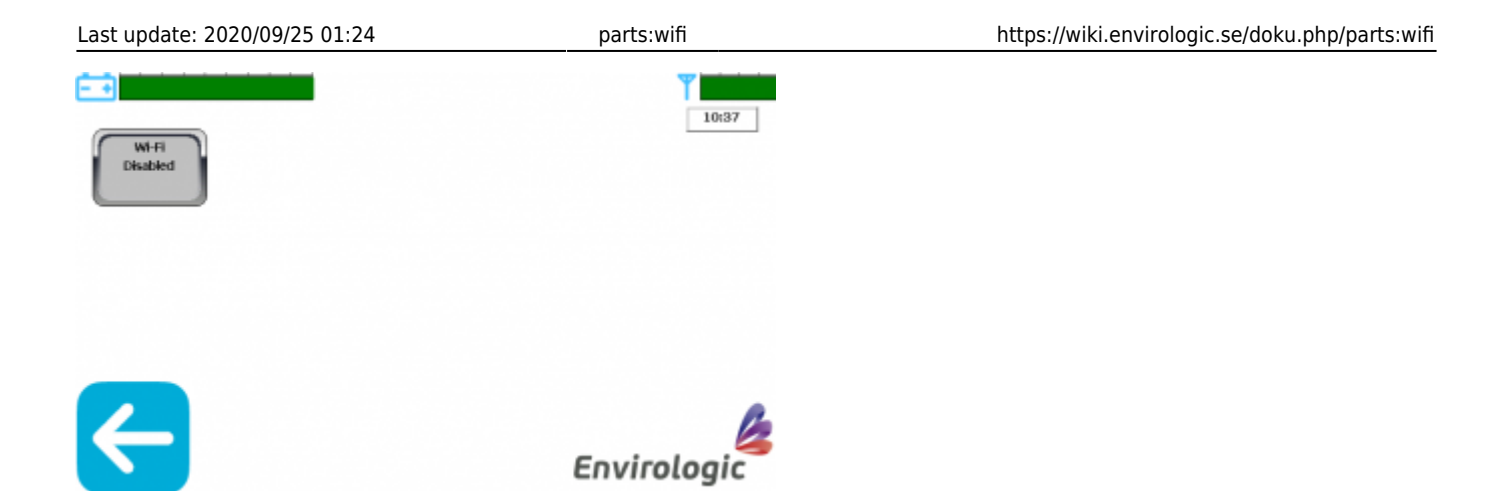

**Step 5.** When the button change color to green and says "Wi-Fi enabled" the robot will search for nearby Wi-Fi's. The robot will list the three strongest signals.

*i.* It can take up to 2 minutes to list the Wi-Fi's.

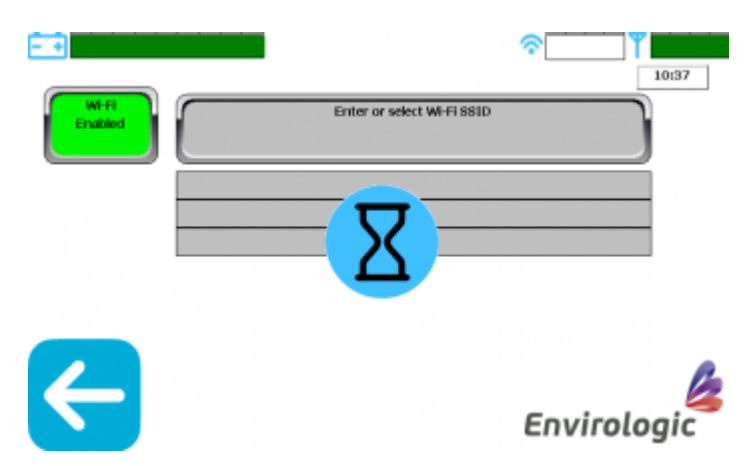

Step 6. Once the Wi-Fi's are listed, press the Wi-Fi you want to connect to.

🗾 The robot do not support Wi-Fi names (SSID) with special letters like Å, Ä, Ö, Æ, Ø 🦊

*i.* Is your Wi-Fi not listed? You can tap the large button at the top of the screen and enter the correct name (SSID) for the Wi-Fi you wish to connect to. Notice that you must spell the name/SSID of the Wi-Fi correctly.

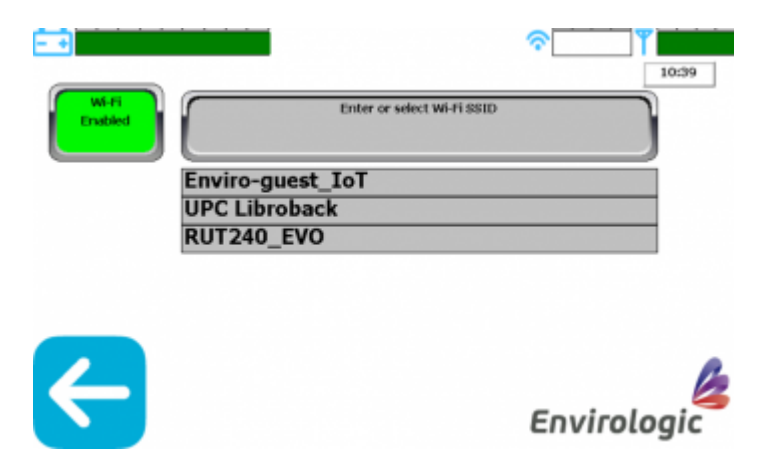

**Step 8.** Press the "Enter Wi-Fi password" -button and type the Wi-Fi password.

Step 9. The robot connects to the Wi-Fi. Wait until you can see a signal in the Wi-Fi bar at the top of

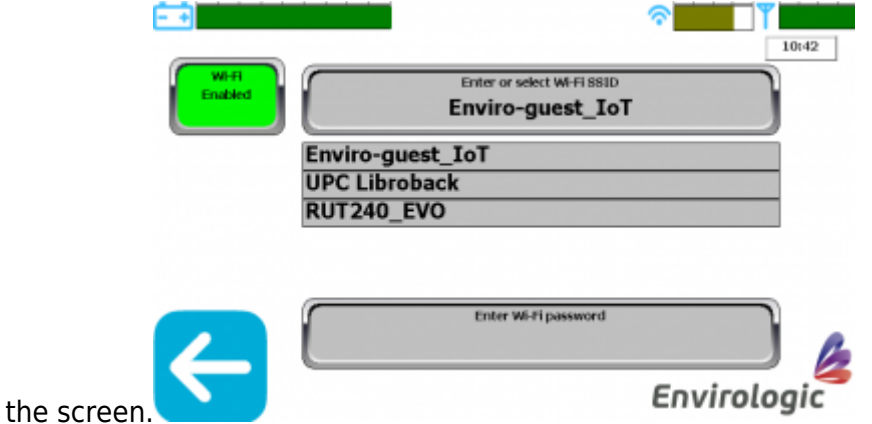

You are now connected to the Wi-Fi.

From: https://wiki.envirologic.se/ - Envirologic Support Wiki

Permanent link: https://wiki.envirologic.se/doku.php/parts:wifi

Last update: 2020/09/25 01:24

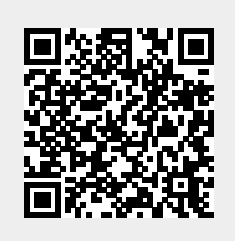

3/3